# Alibaba Cloud E-MapReduce

Data Development

Issue: 20190523

MORE THAN JUST CLOUD | C-CAlibaba Cloud

## <u>Legal disclaimer</u>

Alibaba Cloud reminds you to carefully read and fully understand the terms and conditions of this legal disclaimer before you read or use this document. If you have read or used this document, it shall be deemed as your total acceptance of this legal disclaimer.

- 1. You shall download and obtain this document from the Alibaba Cloud website or other Alibaba Cloud-authorized channels, and use this document for your own legal business activities only. The content of this document is considered confidential information of Alibaba Cloud. You shall strictly abide by the confidentiality obligations. No part of this document shall be disclosed or provided to any third party for use without the prior written consent of Alibaba Cloud.
- 2. No part of this document shall be excerpted, translated, reproduced, transmitted, or disseminated by any organization, company, or individual in any form or by any means without the prior written consent of Alibaba Cloud.
- 3. The content of this document may be changed due to product version upgrades , adjustments, or other reasons. Alibaba Cloud reserves the right to modify the content of this document without notice and the updated versions of this document will be occasionally released through Alibaba Cloud-authorized channels. You shall pay attention to the version changes of this document as they occur and download and obtain the most up-to-date version of this document from Alibaba Cloud-authorized channels.
- 4. This document serves only as a reference guide for your use of Alibaba Cloud products and services. Alibaba Cloud provides the document in the context that Alibaba Cloud products and services are provided on an "as is", "with all faults " and "as available" basis. Alibaba Cloud makes every effort to provide relevant operational guidance based on existing technologies. However, Alibaba Cloud hereby makes a clear statement that it in no way guarantees the accuracy, integrity , applicability, and reliability of the content of this document, either explicitly or implicitly. Alibaba Cloud shall not bear any liability for any errors or financial losses incurred by any organizations, companies, or individuals arising from their download, use, or trust in this document. Alibaba Cloud shall not, under any circumstances, bear responsibility for any indirect, consequential, exemplary, incidental, special, or punitive damages, including lost profits arising from the use

or trust in this document, even if Alibaba Cloud has been notified of the possibility of such a loss.

- 5. By law, all the content of the Alibaba Cloud website, including but not limited to works, products, images, archives, information, materials, website architecture, website graphic layout, and webpage design, are intellectual property of Alibaba Cloud and/or its affiliates. This intellectual property includes, but is not limited to, trademark rights, patent rights, copyrights, and trade secrets. No part of the Alibaba Cloud website, product programs, or content shall be used, modified , reproduced, publicly transmitted, changed, disseminated, distributed, or published without the prior written consent of Alibaba Cloud and/or its affiliates . The names owned by Alibaba Cloud shall not be used, published, or reproduced for marketing, advertising, promotion, or other purposes without the prior written consent of Alibaba Cloud. The names owned by Alibaba Cloud include, but are not limited to, "Alibaba Cloud", "Aliyun", "HiChina", and other brands of Alibaba Cloud and/or its affiliates, which appear separately or in combination, as well as the auxiliary signs and patterns of the preceding brands, or anything similar to the company names, trade names, trademarks, product or service names, domain names, patterns, logos, marks, signs, or special descriptions that third parties identify as Alibaba Cloud and/or its affiliates).
- 6. Please contact Alibaba Cloud directly if you discover any errors in this document.

## **Generic conventions**

Table -1: Style conventions

| Style           | Description                                                                                                    | Example                                                                                                    |  |  |  |
|-----------------|----------------------------------------------------------------------------------------------------|----------------------------------------------------------------------------------------------------|--|--|--|
| •               | This warning information<br>indicates a situation that will<br>cause major system changes,<br>faults, physical injuries, and other<br>adverse results. | <b>Danger:</b><br>Resetting will result in the loss of<br>user configuration data.                                |  |  |  |
| A               | This warning information<br>indicates a situation that may<br>cause major system changes,<br>faults, physical injuries, and other<br>adverse results.  | Warning:<br>Restarting will cause business<br>interruption. About 10 minutes are<br>required to restore business. |  |  |  |
|                 | This indicates warning informatio<br>n, supplementary instructions,<br>and other content that the user<br>must understand.                             | <b>I</b> Notice:<br>Take the necessary precautions<br>to save exported data containing<br>sensitive information.  |  |  |  |
|                 | This indicates supplemental<br>instructions, best practices, tips,<br>and other content that is good to<br>know for the user.                          | Note:<br>You can use Ctrl + A to select all<br>files.                                                             |  |  |  |
| >               | Multi-level menu cascade.                                                                                                    | Settings > Network > Set network<br>type                                                                          |  |  |  |
| Bold            | It is used for buttons, menus<br>, page names, and other UI<br>elements.                                                                               | Click OK.                                                                                                    |  |  |  |
| Courier<br>font | It is used for commands.                                                                                                    | Run the cd / d C :/ windows<br>command to enter the Windows<br>system folder.                                     |  |  |  |
| Italics         | It is used for parameters and variables.                                                                                                    | bae log list<br>instanceid Instance_ID                                                                            |  |  |  |
| [] or [a b]     | It indicates that it is a optional<br>value, and only one item can be<br>selected.                                                                     | ipconfig [-all -t]                                                                                                |  |  |  |

| Style       | Description                                                                        | Example                          |
|-------------|------------------------------------------------------------------------------------|----------------------------------|
| {} or {a b} | It indicates that it is a required<br>value, and only one item can be<br>selected. | <pre>swich {stand   slave}</pre> |

## Contents

| Legal disclaimer I                                     |  |  |  |  |  |
|--------------------------------------------------------|--|--|--|--|--|
| Generic conventionsI                                   |  |  |  |  |  |
| 1 Manage a workflow project1                           |  |  |  |  |  |
| 2 Edit a job                                           |  |  |  |  |  |
| 3 Ad hoc queries                                       |  |  |  |  |  |
| 4 Manage a workflow12                                  |  |  |  |  |  |
| 5 Jobs                                                 |  |  |  |  |  |
| 5.1 Job operations                                     |  |  |  |  |  |
| 5.2 Time and date variables                            |  |  |  |  |  |
| 5.3 Configure a Hive SQL job16                         |  |  |  |  |  |
| 5.4 Configure a Hadoop MapReduce job17                 |  |  |  |  |  |
| 5.5 Configure a Hive job                               |  |  |  |  |  |
| 5.6 Configure a Pig job 21                             |  |  |  |  |  |
| 5.7 Configure a Spark job 23                           |  |  |  |  |  |
| 5.8 Configure a Spark SQL job25                        |  |  |  |  |  |
| 5.9 Configure a Shell job26                            |  |  |  |  |  |
| 5.10 Configure a Sqoop job28                           |  |  |  |  |  |
| 6 Old EMR Scheduling (Soon will be unavailable)29      |  |  |  |  |  |
| 6.1 Notebooks29                                        |  |  |  |  |  |
| 6.1.1 Introduction29                                   |  |  |  |  |  |
| 6.1.2 Operations                                       |  |  |  |  |  |
| 6.1.3 Examples                                         |  |  |  |  |  |
| 6.1.3.1 Query bank employee information                |  |  |  |  |  |
| 6.1.3.2 Video playback data35                          |  |  |  |  |  |
| 6.2 Execution plans                                    |  |  |  |  |  |
| 6.2.1 Create an execution plan 37                      |  |  |  |  |  |
| 6.2.2 Manage an execution plan 40                      |  |  |  |  |  |
| 6.2.3 Execution plan list41                            |  |  |  |  |  |
| 6.2.4 View job results and logs 42                     |  |  |  |  |  |
| 6.2.5 Parallel execution of multiple execution plans44 |  |  |  |  |  |
| 6.3 Create a job 45                                    |  |  |  |  |  |

## 1 Manage a workflow project

After creating an E-MapReduce cluster, you can create workflow projects so that multiple jobs can be run simultaneously or sequentially.

### Create a project

1. At the top of the page, click the Data Platform tab to enter the Projects page.

Under the master account, you can view all ofits projects and RAM useraccounts. RAM users can only view projects if they have development permissions. The granting of project development permissions must be configured in the master account. For more information about authorization, see *User management* below.

- 2. In the upper-right corner, click New Project. The New Project dialog box is displayed.
- 3. Enter the project name and description and click Create.

## Note:

You can only create a project with the master account. New Projectis only visible to the administrator of the master account.

### User management

After creating a new project, you can grant operational permissions for the project to RAM user accounts.

- 1. In the Project List page, click View Details in the Actions column.
- 2. Click the User Management tab.
- 3. Click Add Userto add RAM users to the project under the master account.

The added RAM users become members of the project and are able to view and develop the jobs and workflows under the project. If you remove aRAM user from a project, click Delete in the Actions column.

### Note:

You can only add project members with the master account. The User Management tab is only visible to the administrator of the master account.

### Associate clusters

After creating a new project, you need to associate it with a cluster so that the workflow in the project can run on it.

- 1. In the Projects page, click View Detailsin the Actions column.
- 2. Click the Cluster Settings tab.
- 3. Click Add Cluster. From the drop-down menu, you can select a Subscription or Pay-As-You-Go cluster. (Clusters created by temporary jobs are not listed here.)
- 4. Click OK.

To disassociate the cluster, click Delete in the Operation column.

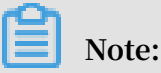

You can only associate cluster with the master account. The Cluster Settings tab is only visible to the administrator of the masteraccount.

To set both the queue and user to submit jobs to the cluster, click Modify Configuration in the Operation column. Theconfiguration items are as follows:

- Default Submit Job User: Sets the default Hadoop user who submits the job to the selected cluster in the project. The default value is hadoop. There can only be one default user.
- Default Submit Job Queue: Sets the default queue that the jobs are submitted to in the project. If you leave this blank, the job will be submitted to the default queue.
- Submit Job User Whitelist: Sets Hadoop users who can submit jobs to the selected cluster in the project. If there is more than one user, they can be separated by acomma (,).
- Submit Job Queue Whitelist: Sets the queue of the selected cluster that jobs in the project can run in. If there is more than one queue, they can be separated by a comma (,).
- Client whitelist: Configures the client that can submit jobs. You can select either the E-MapReduce master node or the E-MapReduce gateway. Gateways that you have built are not currently listed here.

## 2 Edit a job

In a project, you can create Shell, Hive, Spark, SparkSQL, MapReduce, Sqoop, Pig, and Spark Streaming jobs.

Create a job

- 1. Log on to the Alibaba Cloud E-MapReduce console.
- 2. Click the Data Platform tab to enter the Projects page.
- 3. Click Workflows in the Actions column. Click Edit Job in the left-side navigation pane to go to the Edit Job page.
- 4. In the left-side navigation pane, right-click a folder as required and select Create Job from the drop-down list.
- 5. In the Create Job dialog box, enter a name and description for the job and select a job type.

Once selected, the job type cannot be modified.

6. Click OK.

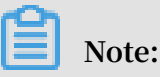

You can also right-click the folder to create a subfolder, rename the folder, and delete the folder.

Develop a job

For more information, see the *Configure a Hadoop MapReduce job* section in *EMR User Guide*.

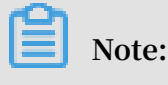

If you choose ossref:// as the OSS path prefix, the file that is stored in the OSS path is downloaded to the local machine and the local path is added to the value of the Classpath parameter. · Basic job settings

In the upper-right corner, click Job Settings. The Job Settings dialog box appears.

- Retries: sets the number of retries when this job fails during the workflow running. This option will not take effect when you run the job on the Edit Job page.
- Actions on Failures: sets whether to continue running the next job or suspend the current workflow when this job fails during the workflow running.
- Resources: If you want to add resources such as jar packages or UDF that a job execution depends on, you must upload these files to OSS. When you select a resource, you can use this resource in a job directly.
- Configuration Parameters: specifies the values of variables used in a job. You can reference variables in your code. The format is: *\${variable name}*. Click the plus (+) icon on the right side to add key-value pairs. Key is the name of a variable and value is the value of a variable. In addition, you can follow these rules to customize time variables according to the start time of a schedule.
  - yyyy represents a 4-digit year.
  - MM represents a 2-digit month.
  - dd represents a 2-digit day.
  - HH indicates that the 24-hour clock is used. hh indicates that the 12-hour clock is used.
  - mm represents a 2-digit minute.
  - ss represents a 2-digit second.

A time variable consists of the combination of a 4-digit year and one or more other time formats. In addition, you can use plus (+) and minus (-) to add or

reduce a period of time for the current time. For example, the \${yyyy-MM-dd} variable represents the current date.

- One year after the current date can be represented as \${yyyy+Ny} or \${yyyy-MM-dd hh:mm:ss+1y}.
- Three months after the current date can be represented as: \${yyyyMM+Nm} or \${hh:mm:ss yyyy-MM-dd+3m}.
- Five days before the current date can be represented as:\${yyyyMMdd-Nd} or \${hh:mm:ss yyyy-MM-dd-5d}.

## I) Notice:

The parameter of a time variable is required to start with yyyy. For example, \${yyyy-MM}. If you want to obtain the values based on a specific period such as a month, you can use the following functions in a job.

- parseDate(<parameter name>, <time format>): you can use this function to convert a specified parameter to a Date object. A parameter name represents the variable (key) name set in the Parameter Configuration area. A time format represents the time format used by the variable name
   For example, if the parameter name is \${yyyyMMddHHmmss-1d}, the time format is yyyyMMddHHmmss.
- formatDate(<Date object>, <time format>): you can use this function to convert a specified Date object to a time format string.

### **Examples:**

- To retrieve the hour literal value of the current\_time variable: \${ formatDate(parseDate(current\_time, 'yyyyMMddHHmmss'), 'HH')}
- To retrieve the year literal value of the current\_time variable: \${ formatDate(parseDate(current\_time, 'yyyyMMddHHmmss'), 'yyyy')}

#### · Advanced job settings

In the Job Settings dialog box, click the Advanced Settings tab.

- Mode: Worker Node and Header/Gateway Node.
  - In the Worker Node mode, jobs are submitted to resources that are allocated by YARN as launchers.
  - In the Header/Gateway Node mode, jobs are running on allocated nodes as processes.
- Environment variables: the environment variables used to run the job. You can also export environment variables in the job script.

```
For example, the content in a Shell job is echo ${ ENV_ABC }. You set
ENV_ABC = 12345 for the environment variable. A result of 12345 is returned
by using the echo command. If the content of the job is java - jar abc .
jar and the content of the abc.jar file is as follows:
```

```
public static void main ( String [] args ) { System . out
. println ( System . getEnv (" ENV_ABC "));}
```

A result of 12345 is returned.

Configuring the environment variable has the same effect of executing the following script.

```
export ENV_ABC = 12345
java – jar abc . jar
```

- Scheduling parameters: includes information, such as YARN queues of a job, vCPU, memory, and Hadoop user. If you do not specify these parameters, a job uses the default values of the Hadoop cluster.

### Description

Job submission supports the Worker Node and Header/Gateway Node modes. [DO NOT TRANSLATE]

- Header/Gateway: the spark-submit process is run on the header node. The spark
   -submit process requests much memory. A large number of jobs consume many
   resources of the header node, which causes an unstable cluster.
- Worker: the spark-submit process is run on a worker node and is allocated to a container of YARN, which This can alleviate the resource usage of header nodes.

The spark-submit process (LAUNCHER in the data development module) is a Spark job submission command used to submit Spark jobs, typically occupying more than 600 MB of memory.

The Memory (MB) scheduling parameter in Job Settings is used to set the memory size allocated to LAUNCHER.

A complete Spark JOB includes: spark-submit (memory consumption: 600 MB) + driver (memory consumption: depending on the specific JOB, either JOB or LAUNCHER) + executor (memory consumption: depending on the specific JOB implementation, JOB)

- If Spark uses yarn-client mode, spark-submit + driver is in the same process ( memory consumption: 600 MB + driver ). By using the Header/Gateway Node mode , the script is run on the header node and is not monitored by YARN. By using the Worker Node mode, the script is run on a worker node and monitored by YARN.
- If Spark uses the YARN cluster mode, the driver runs a separate process and occupies a container of YARN. The driver and spark-submit are not in the same process.

Whether a script is run on the header node or a worker node depends on the job submission mode (Header/Gateway Node or Worker Node). Whether the driver is launched within the spark-submit process depends on the deploy mode (yarn-client or yarn-cluster).

### Execute a job

After the development and configuration of a job are complete, you can click Run in the upper-right corner to run the job.

### View logs

After you execute a job, you can view the running logs on the Records tab page at the bottom of the page. Click Details to go to the details page. On this page, you can view details, including the job submission log and YARN Container log.

#### FAQs

· Insufficient disk capacity caused by many logs of streaming jobs

For streaming jobs such as Spark Streaming jobs, we recommend that you enable log rolling to avoid insufficient disk capacity caused by many logs of long-running jobs. Perform the following steps.

- 1. In the *E-MapReduce console*, choose Data Development > Project ID > Edit Job > Job Settings > Advanced Settings.
- 2. In the Environment Variables section, click the plus sign (+) to add the following environment variable.

FLOW\_ENABL E\_LOG\_ROLL ING = true

3. Save and restart the job.

### Note:

If you want to delete the log of a job without restarting the job, you can use the echo > / path / to / log / dir / stderr command to delete the job.

## 3 Ad hoc queries

You can only select HiveSQL, SparkSQL, and Shell as the type of an ad hoc query. When you execute an ad hoc query statement, the log and query results show at the bottom of the Query page.

### Create a job

When you execute a job on the Edit Jobs page and click Details, you will be directed to the Details page that shows the operation logs and run logs of this job. Ad hoc queries and jobs are used in different places. Ad hoc queries are usually used by data scientists and data analysts. In addition, you need to use SQL as a tool to implement an ad hoc query.

- 1. Log on to the Alibaba Cloud E-MapReduce console.
- 2. Click the Data Platform tab to enter the Projects page.
- 3. Click Design Workflow on the right side of the associated project to enter the Edit Jobs page.
- 4. In the left-side navigation pane, click the Query tab to enter the Query page.
- 5. In the left-side navigation pane, right-click a folder as required and select New Job.
- 6. In the New Jobdialog box, enter the job name and job description and select a job type.

The job type cannot be modified once the job has been created.

7. ClickOK.

### Note:

You can right click on a folder and then select the corresponding option to perform New Subfolders, Rename Folder, and Delete Folder operations.

### Develop a job

For more information about how to develop jobs with HiveSQL, SparkSQL, and Shell types, see the *jobs* section of E-MapReduce user guide.

### Note:

When you insert an OSS UNI and select OSSREF as a File Prefix, E-MapReduce will download OSS files to your cluster and add these files to the classpath.

### · Basic job settings

In the top-right corner, click Configure Jobs, and then the Job Settings dialog box appears.

- Resource File: If you want to add resources such as jar packages or UDF that a job execution depends on, you must upload these files to OSS. When you select a resource, you can use this resource in a job directly.
- Parameter Configuration: specifies the values of variables used in a job. You can use variables in your code. The format is: \${variable name}. Click the plus (+) icon on the right side to add key-value pairs. Key is the name of a variable and value is the value of a variable. In addition, you can follow these rules to customize time variables according to the start time of a schedule.
  - yyyy represents a 4-digit year.
  - MM represents a 2-digit month.
  - dd represents a 2-digit day.
  - HH indicates that the 24-hour clock is used. hh indicates that the 12-hour clock is used.
  - mm represent a 2-digit minute.
  - ss represents a 2-digit second.

A time variable consists of the combination of a 4-digit year and one or more other time formats. In addition, you can use plus (+) and minus (-) to add or reduce a period of time for the current time. For example, the \${yyyy-MM-dd} variable represents the current date.

- One year after the current date can be represented as \${yyyy+Ny} or \${yyyy-MM-dd hh:mm:ss+1y}.
- Three months after the current date can be represented as: \${yyyyMM+Nm} or \${hh:mm:ss yyyy-MM-dd+3m}.
- Five days before the current date can be represented as:\${yyyyMMdd-Nd} or \${hh:mm:ss yyyy-MM-dd-5d}.

### UNotice:

The parameter of a time variable is required to start with yyyy. For example, \${yyyy-MM}. If you want to obtain the values based on a specific period such as a month, you can use the following functions in a job.

- parseDate(<parameter name>, <time format>): You can use this function to convert a specified parameter to a Date object. A parameter name represents the variable (key) name set in the Parameter Configuration area. A time format represents the time format used by the variable name . For example, if the parameter name is \${yyyyMMddHHmmss-1d}, the time format is yyyyMMddHHmmss.
- formatDate(<Date object>, <time format>): You can use this function to convert a specified Date object to a time format string.

**Examples:** 

- To retrieve the hour literal value of the current\_time variable: \${ formatDate(parseDate(current\_time, 'yyyyMMddHHmmss'), 'HH')}
- To retrieve the year literal value of the current\_time variable: \${ formatDate(parseDate(current\_time, 'yyyyMMddHHmmss'), 'yyyy')}
- Advanced job settings

In the Job Settings dialog box, click the Advanced tab.

- Mode: Submit on Worker Node and Submit on Header/Gateway Node. In the Submit on Worker Node mode, jobs are submitted to resources that are allocated by YARN as launchers. In the Submit on Header/Gateway Node mode, jobs are running on allocated nodes as processes.
- Scheduling Parameters: YARN scheduler, CPU and memory specifications, and Hadoop users. Default values of a Hadoop cluster are applied if you do not specify the parameter values.

### Execute a job

After the development and configuration of a job are complete, you can click Run in the top-right corner to run the job.

### View logs

After you execute a job, you can view run logs on theLog tab at the bottom of the Query page.

## 4 Manage a workflow

E-MapReduce workflows support the parallelexecution of big data jobs based on DAG. You can also suspend, stop, rerun workflows, and view their running statuses in the webUI.

#### Create a workflow

- 1. Log on to the Alibaba Cloud E-MapReduce console.
- 2. At the top of the page, click the Data Platform tab.
- 3. Click Design Workflownext to the target project in the Actions column. Then select the Design Workflow tab.
- 4. On the left side, right-click the folder you want to operate on and select New Workflow.
- 5. In the New Workflow dialog box, enter the workflow name and description, and select the E-MapReduce cluster where you want to run the workflow.

You can select a Subscription or Pay-As-You-Go E-MapReduce cluster that has been created and associated with the project. Alternatively, you can create a new temporary cluster using the cluster template.

6. Click OK.

#### Edit a workflow

You can drag different types of jobs to the workflow editing canvas and specify the order of job instances by curve. After the jobhas been dragged, drag the END component from the control node area to the canvas. This indicates that the entire workflow is complete.

#### Configure a workflow

On the right of the Workflow Design page, click Configureto configure the workflow scheduling.

• Run In: The E-MapReduce cluster where the workflow is to run can be modified.

- Scheduling Policy: After workflow scheduling has been enabled, period schedule are mandatory by default, and dependency schedule can be added.
  - Time Scheduler: Sets the start and end timesfor the workflow scheduling. The system then runs the workflow according to the schedule you set.
  - Dependency: Select the dependency workflow of the current workflow from the selected project. After the dependency workflow has been completed, the current workflow is scheduled to run. Currently, only one workflow can be selected.

### Run a workflow

Once a workflow has been developed and configured, you can click Run in the top right corner to run the workflow.

### View and operate workflow instances

After the workflow is running, click theView Recordstab on the left to view the running status of the workflow instance. ClickView Detailsnext to the workflow instance to view the running status of the job instance. You can also suspend, resume, stop, and rerun workflow instances.

- Suspend workflowinstance: Thejob instancecontinues to run, but subsequent instances do not. By clickingResume Workflow, the system continues to run the subsequent jobs.
- Stop workflow instance: All running job instances stop immediately.
- · Rerun workflow instance: The system runs the workflow from the start component

## 5 Jobs

### 5.1 Job operations

You can create, clone, modify, and delete jobs.

### Job creation

A new job can be created at any time. Currently, a job can only be used in the region where it is created.

### Job cloning

Configurations that already exist for a job can be cloned. A cloned job can also only be used in the region where it is created.

### Job modification

Before you can modify a job that needs to be added to an execution plan, you must first ensure that the execution plan is not running and that its periodic scheduling is not in progress.

Before you can modify a job that needs to be added to several execution plans, you must first ensure that none of the execution plans are running and that none of their periodic scheduling is in progress. Modifying a job may result in changes to all of the execution plans that use this job.

If you need to debug, we recommend that you perform cloning instead. After you debug, the original jobs in the execution plan are replaced.

### Job deletion

As with modification, a job can only be deleted when the execution plan where the job is located is not running and its periodic scheduling is not in progress.

### 5.2 Time and date variables

When you are creating a job, variable wildcardsare supported in the job parameters for both time and date.

Variable wildcard format

```
The format of the variable wildcards supported by E-MapReduce is either${
dateexpr - 1d } or ${ dateexpr - 1h }. For example, assuming the current date
and time is / 04 / 27 12 : 08 : 01 :
```

- If\${ yyyyMMdd HH : mm : ss 1d } is displayed, the parameter wildcard is replaced with 20160426 12 : 08 : 01 when executed, which is the current date minus one day, and timeaccurate to the second.
- If \${ yyyyMMdd 1d } is displayed, the parameter wildcard is replaced with 20160426 when executed, which is the current date minus one day.
- If\${ yyyyMMdd } is displayed, the parameter wildcardis replaced with 20160427 , which is the current date.

dateexprrepresents the standard format of expressing time. Time is therefore formatted according to this expression and is followed by the amount of time that you want to add or deduct, which can be written as N. For example, \${ yyyyMMdd - 5d

},\${ yyyyMMdd + 5d },\${ yyyyMMdd + 5h }, or \${ yyyyMMdd - 5h }.

### Note:

E-MapReduce currently supports the addition and deduction of hours and days only.

Example

- 1. Click Job Settings on the top right of the Edit Jobs page.
- 2. Click the add icon to add new parameters on the Parameter Configuration part, and fill in the parameter according to the Variable wildcard format that mentioned above.
- 3. You can now use the reference of the parameter key in the job editing.

### 5.3 Configure a Hive SQL job

This topic describes how to configure a Hive SQL job.

### Procedure

- 1. Log on to the Alibaba Cloud E-MapReduce console by using an Alibaba Cloud account.
- 2. Click the Data Platform tab to go to the Projects page.
- 3. Click Workflows in the Actions column of the project. Click Edit Jobs in the left-side navigation pane to go to the Edit Jobs page.
- 4. Right-click the folder based on which you want to create a job and click Create Job.
- 5. Enter a name and description. Select HiveSQL from the Job Type drop-down list. Hive SQL jobs are submitted by using the following command in the background of EMR.

hive - e { SQL CONTENT }

SQL CONTENT refers to the SQL statements that you enter in the job editor.

| Create Job     |               |         |
|----------------|---------------|---------|
| * Project:     | test          |         |
| * Folder:      |               |         |
| * Name:        | Hive SQL test |         |
| * Description: | test          |         |
|                |               |         |
|                |               |         |
|                |               |         |
| * Job Type     | HiveSQL ~     |         |
|                |               |         |
|                |               | OK Cano |

### 6. Click OK.

### Note:

You can also right-click the folder to create a subfolder, rename the folder, and delete the folder.

7. In the Content field, enter Hive SQL statements. For example:

| <br>sh<br>sh  | SQL st<br>The s <sup>-</sup><br>ow data<br>ow tabl<br>LIMIT                                                                       | tatement<br>ize of<br>abases;<br>les;<br>2000 i                    | examp<br>SQL<br>s aut             | le<br>stateme<br>omatica | nts<br>lly | cannot<br>used | exce<br>for | ed 6<br>the | 54 KB<br>SELEC | T      |
|---------------|----------------------------------------------------------------------------------------------------|--------------------------------------------------------------------|-----------------------------------|--------------------------|------------|----------------|-------------|-------------|----------------|--------|
| se            | command .<br>lect *                                                                                                    | from t                                                             | est1 ;                            |                          |            |                |             |             |                |        |
|               | QL test ×                                                                                                    |                                                                    |                                   |                          |            |                |             |             |                |        |
| l HIVE_S      | QL FJ-D9C7EE2D75935D                                                                                                    | DD5 Content: 🕐                                                     |                                   |                          |            |                | Run 💿 Sto   | p Save      | Job Settings   | Help 🗗 |
| 1 2 3 4 5 6 6 | SQL statement<br>The size of SQ<br>show databases;<br>show tables;<br>LIMIT 2000 is<br>select * from tes                          | example<br>L statements canno<br>automatically used<br>t1;         | ot exceed 64 KE                   | ).<br>CT command.        |            |                |             |             | A.             |        |
|               | Command (Reference                                                                                                    | e Only)                                                            |                                   |                          |            |                |             | ~           | 1              |        |
|               | <pre>hive -e " SQL st<br/> The size of SQL<br/>show databases;<br/>show tables;<br/> LIMIT 2000 is a<br/>clost * from table</pre> | atement example<br>. statements cannot e:<br>uutomatically used fo | xceed 64 KB.<br>r the SELECT comm | and.                     |            |                |             |             |                |        |

### 8. Click Save to complete the configuration.

### 5.4 Configure a Hadoop MapReduce job

### Procedure

- 1. Log on to the Alibaba Cloud E-MapReduce console.
- 2. At the top of the navigation bar, click Data Platform.
- 3. In the Actions column, click Design Workflownext to the specified project.

- 4. On the left of the Job Editing page, right-click the folder you want to operate and select New Job.
- 5. In the New Job dialog box, enter the job name and description.
- 6. Select a Hadoop job type to create a Hadoop MapReduce job. This type of job is submitted in the backgroundusing the following process.

hadoop jar xxx . jar [ MainClass ] - Dxxx ....

7. Click OK.

### Note:

You can also create subfolders, rename folders, and delete folders by rightclicking on them.

8. Enter the parameters in the Content field that are required to submit this job. Enter the parameters after the Hadoop jar, followed by other command line parameters.

For instance, if you want to submit a Hadoop sleep job that doesnot read or write any data, this will only succeed if you submitMapper/Reducer tasks to the cluster and wait for each task to sleep for a while. In Hadoop, this job is packaged in the Hadoop release version's hadoop-mapreduce-client-jobclient-2.6.0-tests.jar. If this job is submitted from the command line, the command should read as follows.

```
hadoop jar / path / to / hadoop - mapreduce - client - jobclient
- 2 . 6 . 0 - tests . jar sleep - m 3 - r 3 - mt 100 -
rt 100
```

To configure this job in E-MapReduce, enter the following content in the Content field.

```
/ path / to / hadoop - mapreduce - client - jobclient - 2 . 6 . 0 -
tests . jar sleep - m 3 - r 3 - mt 100 - rt 100
```

### Note:

The jar package path used here is an absolute path on the E-MapReduce host. However, the user may put these jar packages anywhere, and as clusters are created and released, thepackages become unavailable. Therefore, upload the jar package by performing the following steps:

a. Users send their own jar packages to the bucket of OSS for storage. When you configure the parameters for Hadoop, click Select OSS path to select and execute the jar package you want from the OSS directory. Thes system will then auto-complete the OSS address for jar packages. Be sure to switch the prefix of the jar to ossref by clicking Switch resource type. This ensures that the jar package is downloaded correctly by MapReduce.

- b. Click OK. The OSS path for this package will be auto-completed in the Content field. When a job is submitted, the system will find the corresponding jar packages automatically based on this path.
- c. Behind the jar package path for this OSS, other command line parameters for running jobs will be filled in further.
- 9. Click Save.

In the example above, the sleep job has no data input/output. If you want the job to read data and process input results, such as wordcounts, the data input and output paths need to be specified. You can read/write data on the HDFS of the E-MapReduce cluster as well as on OSS. To read/write data on OSS, write the data path as the OSS path when specifying the input and output paths. For instance:

```
jar ossref :// emr / checklist / jars / chengtao / hadoop / hadoop
- mapreduce - examples - 2 . 6 . 0 . jar randomtext writer - D
mapreduce . randomtext writer . totalbytes = 320000 oss :// emr /
checklist / data / chengtao / hadoop / Wordcount / Input
```

### 5.5 Configure a Hive job

When you apply for clusters in E-MapReduce, you are provided with a Hive environment by default. Using Hive, you can create and operate tables and data.

#### Procedure

1. Prepare the Hive script in advance. For example:

```
USE
     DEFAULT ;
                uservisits;
 DROP
       TABLE
CREATE
         EXTERNAL
                    TABLE
                            ΙF
                                  NOT
                                        EXISTS
                                                 uservisits
( sourceIP
            STRING , destURL STRING , visitDate
                                                     STRING ,
           DOUBLE , user
adRevenue
         STRING , countryCod e
                                  STRING , languageCo de
                                                            STRING
 Agent
               STRING , duration
 searchWord
                                   INT )
                                           ROW
                                                 FORMAT
                                                          DELIMITED
  FIELDS
           TERMI
                                                          1/
         BY ','
                  STORED
                          AS
 NATED
                                SEQUENCEFI LE
                                                 LOCATION
HiBench / Aggregatio n / Input / uservisits ';
 DROP
        TABLE
               uservisits
                            _aggre ;
                                  NOT
 CREATE
          EXTERNAL
                    TABLE
                            ΙF
                                        EXISTS
                                                 uservisits
                                                              _aggre
    sourceIP
               STRING ,
                        sumAdReven ue
                                          DOUBLE )
                                                             AS
 (
                                                    STORED
SEQUENCEFI LE
                 L0
CATION '/ HiBench / Aggregatio n / Output / uservisits _aggre
```

```
INSERT OVERWRITE TABLE uservisits _aggre SELECT
sourceIP , SUM ( adRevenue ) FROM uservisits GROUP BY
sourceIP ;
```

2. Save this script into a script file, such as uservisits \_aggre\_hdf s .

hive , and upload it to an OSS directory (for example, oss :// path / to /
uservisits \_aggre\_hdf s . hive ).

- 3. Log on to the Alibaba Cloud E-MapReduce console.
- 4. At the top of the navigation bar, click Data Platform.
- 5. In the Actions column, click Design Workflow next to the specified project.
- 6. On the left of the Job Editing page, right-click the folder you want to operate and select New Job.
- 7. In the New Job dialog box, enter the job name and description.
- 8. Select the Hive job type to create a Hive job. This type of job is submitted in the background using the following method.

hive [ user provided parameters ]

9. Click OK.

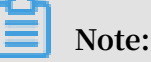

You can also create subfolders, rename folders, and delete folders by rightclicking on them.

10.Enter the parameters in the Content field after the Hive commands. For example, if you want to use a Hive script uploaded to OSS, enter the following.

- f ossref :// path / to / uservisits \_aggre\_hdf s . hive

You can also click Select OSS path to view and select from OSS. The system will automatically complete the path of the Hive script on OSS. Switch the Hive script prefix to ossref by clicking Switch resource type. This ensures that the file is correctly downloaded by E-MapReduce.

11.Click Save to complete the Hive job configuration.

### 5.6 Configure a Pig job

When you apply for clusters in E-MapReduce, a Pig environment is provided by default. Using Pig, you can create and operate tables and data.

#### Procedure

1. Prepare the Pig script in advance. For example:

```
• • •
   shell
/*
                                    Software
                                               Foundation (ASF)
                    the
                          Apache
*
   Licensed
               to
under
         one
                contributo r license
                                           agreements .
                                                          See
                                                                 the
* or
         more
NOTICE
         file
* distribute
                    with
                           this
                                          for
               d
                                  work
                                                additional
informatio n
                copyright
                                                 ASF
* regarding
                            ownership .
                                           The
                                                       licenses
this
       file
                             Apache
                                       License ,
                                                  Version
* to
               under
                       the
                                                            2.0
                                                                    (
        you
the
* " License "); you
                                           this
                                                  file
                              not
                                    use
                                                         except
                                                                   in
                        may
  compliance
         the
                 License .
                             You
                                          obtain
* with
                                   may
                                                   а
                                                       copy
                                                              of
the
     License
                 at
*
*
        http://www.apache.org/licenses/LICENSE-2.0
*
   Unless
             required
                        by
                             applicable
                                           law
                                                 or
                                                      agreed
                                                                to
*
   writing, sortwo.
distribute d under the
"AS IS" BASIS,
"DDANTIES OR
in
                            the
                                   License
                                             is
                                                  distribute d
                                                                   on
  an "AS
                                CONDITIONS
                                              0F
                                                   ANY
                                                         KIND ,
         express or
either
                         implied .
* See the License for the governing permission s and
                                      specific
                                                  language
   limitation s
                    under
                            the
                                  License .
*/
                                              cluster )
            Phrase Popularity (Hadoop
    Query
                                 (Hadoop cluster)
a search query log
    This
                                                             file
            script
                     processes
                                  engine and finds search
  from
          the Excite
                         search
          that occur
phrases
                          with
                                  particular
                                              high frequency
          certain times of
during
                                  the
                                        day .
    Register the tutorial
                                  JAR
                                        file
                                               so
                                                    that
                                                           the
                  can be called
                                        in the
included UDFs
                                                   script .
 REGISTER oss :// emr / checklist / jars / chengtao / pig /
tutorial . jar ;
                  PigStorage function
nto the "raw" bag
         the
                              function
                                           to
                                                load
-- Use
                                                       the
                                                              excite
  log
        file
               into
                                            as
                                                 an
                                                               of
                                                      array
records
-- Input : ( user , time , query )
 raw = LOAD ' oss :// emr / checklist / data / chengtao / pig /
excite . log . bz2 ' USING PigStorage ('\ t ') AS ( user ,
excite . log . bz2 ' USING
time , query );
    Call
           the
                  NonURLDete ctor
                                     UDF to
                                                 remove
                                                          records
if
    the query field
                           is
                                 empty
                                         or
                                                   URL .
                                              а
 clean1 = FILTER raw
                            ΒY
                                 org . apache . pig . tutorial .
NonURLDete ctor ( query );
 - Call
          the
                 ToLower
                            UDF
                                  to
                                        change
                                                 the
                                                       query
                                                                field
      lowercase .
  to
```

clean2 = FOREACH clean1 GENERATE user , time , org . apache . pig . tutorial . ToLower ( query ) as query ; Because the log file only contains \_\_\_ queries for in the hour single day, we are only interested а -- The excite query log timestamp format is YYMMDDHHMM SS . -- Call the ExtractHou r UDF to extract the hour ( HH ) from the time field . houred = FOREACH clean2 GENERATE user , org . apache . pig . tutorial . ExtractHou r ( time ) as hour , query ; -- Call the NGramGener ator UDF to compose the n -grams of the query . ngramed1 = FOREACH houred GENERATE user , hour , flatten ( org . apache . pig . tutorial . NGramGener ator ( query )) as ngram ; -- Use the DISTINCT command to get grams for all records . ngramed2 = DISTINCT ngramed1 ; -- Use the GROUP command to group DISTINCT command to get the unique n records by n – gram and hour .
hour\_frequ ency1 = GROUP ngramed2 BY ( ngram , hour );
-- Use the COUNT function to get the count (
occurrence s ) of each n - gram .
hour\_frequ ency2 = FOREACH hour\_frequ ency1 GENERATE
flatten (\$ 0 ), COUNT (\$ 1 ) as count ;
-- Use the GROUP command to group records by n gram only gram only. -- Each group now correspond s to a distinct n -gram and has the count for each hour. uniq\_frequ ency1 = GROUP hour\_frequ ency2 BY group :: ngram ; -- For each group , identify this n - gram is used with the hour in which a particular ly high frequency . -- Call the ScoreGener ator UDF to calculate a " popularity " score for the n - gram .
uniq\_frequ ency2 = FOREACH uniq\_frequ ency1 GENERATE
flatten (\$ 0 ), flatten ( org . apache . pig . tutorial .
ScoreGener ator (\$ 1 )); GENERATE -- Use the FOREACH - GENERATE command to assign names to the fields. uniq\_frequ ency3 = FOREACH uniq\_frequ ency2 GENERATE \$ 1 as hour, \$0 as ngram, \$2 as score, \$3 as count, \$ 4 as mean; -- Use the FILTER command to move all records with a score less than or equal to 2.0. filtered\_u niq\_freque ncy = FILTER uniq\_frequ ency3 BY score > 2 . 0; -- Use the ORDER command to sort the remaining records by hour and score. ordered\_un iq\_frequen cy = ORDER filtered\_u niq\_freque ncy BY hour, score; -- Use the PigStorage function to store the results -- Output : ( hour , n - gram , score , count , average\_co unts\_among \_all\_hours ) STORE ordered\_un iq\_frequen cy INTO 'oss :// emr / checklist / data / chengtao / pig / script1 - hadoop - results ' USING PigStorage ();

```
• • • •
```

- 2. Save this script into a script file, such as script1 hadoop oss . pig , and upload it to an OSS directory (for example, oss :// path / to / script1 hadoop oss . pig ).
- 3. Log on to the Alibaba Cloud E-MapReduce console.
- 4. At the top of the navigation bar, click Data Platform.
- 5. In the Actions column, click Design Workflow next to the specified project.
- 6. On the left of the Job Editing page, right-click the folder you want to operate and select New Job.
- 7. In the New Job dialog box, enter the job name and description.
- 8. Select the Pig job type to create a Pig job. This type of job is submitted in the background using the following method.

pig [user provided parameters]

9. Click OK.

Note:

You can also create subfolders, rename folders, and delete folders by rightclicking on them.

10.Enter the parameters in the Content field after the Pig commands. For example, if you want to use a Pig script uploaded to OSS, enter the following.

```
- x mapreduce ossref :// emr / checklist / jars / chengtao / pig
/ script1 - hadoop - oss . pig
```

You can click Select OSS path to view and select from OSS. The system will automatically complete the path of Pig script on OSS. Switch the Pig script prefix to ossref by clicking Switch resource type. This ensures that the file is correctly downloaded by E-MapReduce.

11.Click Save to complete the Pig job configuration.

### 5.7 Configure a Spark job

In this tutorial, you will learn how to configure a Spark job.

#### Procedure

1. Log on to the Alibaba Cloud E-MapReduce console.

- 2. At the top of the navigation bar, click Data Platform.
- 3. In the Actions column, click Design Workflow next to the specified project.
- 4. On the left of the Job Editing page, right-click the folder you want to operate and select New Job.
- 5. In the New Job dialog box, enter the job name and description.
- 6. Click OK.

### Note:

You can also create subfolders, rename folders, and delete folders by rightclicking on them.

7. Select the Spark job type to create a Spark job. This type of job is submitted in the background using the following method.

```
spark - submit [ options ] -- class [ MainClass ] xxx . jar
args
```

- 8. Enter the parameters in the Content field that are required to submit this job. Only the parameters after spark – submit can be entered. The following example shows how to enter the parameters for creating a Spark job and a PySpark job.
  - · Create a Spark job

Create a Spark WordCount job:

- Job name: WordCount
- Type: Select Spark
- Parameters:

Enter the following command:

```
spark - submit -- master yarn - client -- driver -
memory 7G -- executor - memory 5G -- executor -
cores 1 -- num - executors 32 -- class com . aliyun
. emr . checklist . benchmark . SparkWordC ount emr
- checklist_ 2 . 10 - 0 . 1 . 0 . jar oss :// emr /
checklist / data / wc oss :// emr / checklist / data / wc
- counts 32
```

■ Enter the following in the E-MapReduce job Content field:

```
-- master yarn - client -- driver - memory 7G --
executor - memory 5G -- executor - cores 1 -- num -
executors 32 -- class com . aliyun . emr . checklist .
benchmark . SparkWordC ount ossref :// emr / checklist /
jars / emr - checklist_ 2 . 10 - 0 . 1 . 0 . jar oss ://
```

```
emr / checklist / data / wc oss :// emr / checklist / data
/ wc - counts 32
```

### UNotice:

Job jar packages are saved in OSS. In the example above, the way to reference the Jar package is ossref :// emr / checklist / jars / emr checklist\_ 2 . 10 - 0 . 1 . 0 . jar . Click Select OSS path to view and select one from OSS. The system will automatically complete the absolute path of the Spark script on OSS. Switch the default OSS protocol to the ossref protocol.

· Create a PySpark job

In addition to Scala and Java job types, E-MapReduce also supports Python job types in Spark. Create a Spark K-means job for the Python script:

- Job name: Python-Kmeans
- Type: Spark
- Parameters:

```
-- master yarn - client -- driver - memory 7g -- num -
executors 10 -- executor - memory 5g -- executor - cores
1 -- jars ossref :// emr / checklist / jars / emr - core
- 0 . 1 . 0 . jar ossref :// emr / checklist / python /
wordcount . py oss :// emr / checklist / data / kddb 5
32
```

- References of Python script resources are supported, and the ossref protocol is used.
- For PySpark, the online Python installation kit is not supported.
- 9. Click Save to complete the Spark job configuration.

### 5.8 Configure a Spark SQL job

This topic describes how to configure a Spark SQL job.

### Note:

Spark SQL uses yarn-client mode to submit jobs by default.

#### Procedure

1. Log on to the *Alibaba Cloud E-MapReduce console* and go to the Cluster Management page.

- 2. Click the Data Platform tab to go to the Projects page.
- 3. Click Workflows in the Actions column of the project. Click Edit Job in the left-side navigation pane to go to the Edit Job page.
- 4. Right-click the folder based on which you want to create a job and click Create Job.
- 5. Enter a name and description for the job.
- 6. Select SparkSQL from the Jop Type drop-down list. Spark SQL jobs are submitted in the background of EMR by using the following command.

```
spark - sql [ options ] [ cli option ] spark - sql [ options ]
- e { SQL_CONTEN T }
```

- options: click Job Settings, click the Advanced Settings tab, and then click the plus (+) icon in the Environment Variables section to add the SPARK\_CLI\_ PARAMS parameter. For example, set the value of SPARK\_CLI\_PARAMS to -executor-memory 1g --executor-cores.
- $\cdot\,$  SQL\_CONTENT: the SQL statements that you enter in the job editor.
- 7. Click OK.

### Note:

You can also right-click a folder and create a subfolder, rename the folder, and delete the folder.

8. In the Contents field, enter Spark SQL statements. For example:

```
___
    SOL
          statement
                       example
   The
                       SOL
                              statements
                                            cannot
                                                      exceed
                                                                64
                                                                      KB.
          size
                  of
        databases ;
show
        tables ;
show
            2000
                    is
                          automatica lly
                                             used
                                                     for
                                                            the
                                                                  SELECT
    LIMIT
   command .
            from
select
         *
                    test1 ;
```

9. Click Save to complete the configuration of the Spark SQL job.

### 5.9 Configure a Shell job

In this tutorial, you will learn how to configure a Shell job.

### UNotice:

By default, Shell scripts are currently run by Hadoop. If you need to use the root user, the sudo command can be used. Use Shell script jobs with caution.

#### Procedure

- 1. Log on to the Alibaba Cloud E-MapReduce console.
- 2. At the top of the navigation bar, click Data Platform.
- 3. In the Projects area, select a target project ID to go to the Project Management tab page.
- 4. In the left-side navigation bar, click Edit Jobs next to the specified project.
- 5. On the left of the Edit Jobs tab page, right-click the folder you want to operate and select New Job.
- 6. In the New Job dialog box, enter the job name and description.
- 7. Select the Shell job type to create a Bash Shell job.
- 8. Click OK.

Note:

You can also create subfolders, rename folders, and delete folders by rightclicking on them.

- 9. Enter the parameters in the Content field after the Shell commands.
  - $\cdot$  -c option

-c options can be used to set Shell scripts to run by inputting them into the Content field of the job. For example:

```
- c " echo
             1; sleep
                          2; echo
                                        2;
                                             sleep
                                                          echo
                                                                 3
                                                     4;
          8; echo 4; sleep
6; sleep 64; echo
                                                   5;
                                     16 ; echo
                                                                32
   sleep
                                                        sleep
                                      8;
                                                   128 ;
    echo
                                           sleep
 finished "
```

 $\cdot$  -f option

-f options can be used to run Shell script files. By uploading a Shell script file to OSS, Shell scripts on OSS can be defined in the job parameters, making it more flexible than the -c option. For example:

- f ossref :// mxbucket / sample / sample - shell - job . sh

10.Click Save to complete Shell job configurations.

### 5.10 Configure a Sqoop job

In this tutorial, you will learn how to configure a Sqoop job.

### Note:

Only E-MapReduce products with version V1.3.0 or later support the Sqoop job type. Running a Sqoop job on lower versions will fail and errlog will report "Not supported" errors. For more information on parameters, see *Sqoop*.

### Procedure

- 1. Log on to the Alibaba Cloud E-MapReduce console.
- 2. At the top of the navigation bar, click Data Platform.
- 3. In the Actions column, click Design Workflow next to the specified project.
- 4. On the left of the Job Editing page, right-click the folder you want to operate and select New Job.
- 5. In the New Job dialog box, enter the job name and description.
- 6. Select the Sqoop job type to create a Sqoop job. This type of job is submitted in the background using the following method.

sqoop [ args ]

7. Click OK.

### Note:

You can also create subfolders, rename folders, and delete folders by rightclicking on them.

- 8. Enter the parameters in the Content field after the Sqoop commands.
- 9. Click Save to complete Sqoop job configuration.

## 6 Old EMR Scheduling (Soon will be unavailable)

### 6.1 Notebooks

### 6.1.1 Introduction

Notebooks allow you to compile and run Spark, Spark SQL, and Hive SQL tasks directly on the E-MapReduce console. You can then view the running results in the notebook. Notebooks are ideal for processing debugging tasks that require a shorter runtime and whose results need to be viewed directly. For tasks that have a longer runtime and require regular execution, the job and execution plan function must be used. This section describes how to create and run a notebook demo task.

### Create a demo task

- 1. Log on to the Alibaba Cloud E-MapReduce console.
- 2. At the top of the navigation bar, click Old EMR Scheduling.
- 3. In the navigation bar on the left, click Notebook.
- 4. Click New notebook demo.
- 5. A confirmation box is displayed, indicating the required cluster environment. Click OK to create a demo task. Three examples of interactive tasks are created.

Run a Spark demo task

- 1. Click EMR-Spark-Demo to display the example of a Spark notebook. Before running the notebook, you need to associate the task to a created cluster. Select a created cluster in the list of available clusters. Note that the associated cluster must be E-MapReduce 2.3 or later and have no less than three nodes, each with at least 4 cores and 8 GB of memory.
- 2. After a cluster is associated, click Run. When the associated cluster executes the Spark or Spark SQL notebook for the first time, it takes about one minute to build the Spark context and running environment. It does not need to be built in subsequent executions. The running result is displayed under the Run button.

#### Run a SparkSQL demo task

- 1. Click EMR-Spark-Demo to display the SparkSQL notebook example. Before running the notebook, you need to associate it to a created cluster. In the upper-right corner, select a created cluster from the list of available clusters.
- 2. The SparkSQL demo contains several demo sections that can be run individually or together by clicking Run All. After running, you can see the returned data results of each section.

## Note:

If the section for creating a table is run multiple times, an error is reported indicating that the table already exists.

#### Run a Hive demo task

- 1. Click EMR-Hive-Demo to display the Hive notebook example. Before running the notebook, you need to associate it to a created cluster. In the upper-right corner, select a created cluster from the list of available clusters.
- 2. The Hive demo task contains several demo sections that can be run individually or together by clicking Run All. After running, you can see the returned data results of each section.

### Note:

- When the associated cluster executes the Hive notebook for the first time, it takes a few seconds to build the Hive client running environment. It does not need to be built in subsequent executions.
- If the section for creating a table is run multiple times, an error is reported indicating that the table already exists.

### Cancel the association with clusters

After a notebook is run in a cluster, the cluster creates a process for caching some context running environments in order to ensure a quick response upon re-execution. If you do not need to execute other notebooks, and you want to release the cluster resources occupied by caching, you can disassociate all interactive tasks that have been run from the associated clusters. In this way, you can release the memory resources occupied on the original associated clusters.

### 6.1.2 Operations

This section details how to perform a number of notebook operations, including how to create a new notebook task on the E-MapReduce console.

Create a new notebook task

## Note:

The cluster on which an interactive task is run must be E-MapReduce2.3 or later and have no less than three nodes, each with at least 4 cores and 8 GB of memory.

- 1. Log on to the Alibaba Cloud E-MapReduce console.
- 2. At the top of the navigation bar, click Old EMR Scheduling.
- 3. In the navigation bar on the left, click Notebook.
- 4. Click New notebook or File > -New notebook.
- 5. Enter a name and select the default type. Associating a cluster is optional. Click OK to create a notebook.

Three types of notebook task are supported. Spark can be used to write Scala code, Spark SQL can be used to write SQL statements supported by Spark, and Hive can be used to write SQL statements supported by Hive.

6. An associated cluster must be E-MapReduce 2.3 or later and have no less than three nodes, each with at least 4 cores and 8 GB of memory. You can also associate the cluster before running the task.

Up to 20 interactive tasks can be created in one account.

### Enter and save a section

A paragraph is the smallest unit for running a notebook. Multiple paragraphs can be entered into a notebook. Each paragraph starts with either% spark ,% sql , or % hive , indicating whether it is Scala code paragraph, Spark SQL paragraph, or Hive SQL paragraph. The type prefix is separated by a blank space or by line feed and actual content. If the type prefix is not specified, the default type of the interactive task is used as the run type of this paragraph. The following example shows how to create a temporary Spark table:

Paste the following code into he section undefined and a red \* symbol is displayed, indicating that this notebook has been changed. Click Save Paragraphor runto save the modifications to the paragraph. Click +under the paragraph to create a new paragraph. Up to 30 paragraphs can be created in one notebook.

```
% spark
 import
               org . apache . commons . io . IOUtils
                java . net . URL
 import
 import
               java . nio . charset . Charset
// load
                bank data
          bankText = sc . paralleliz e (
 val
       IOUtils . toString (
 new URL (" http :// emr - sample - projects . oss - cn -
hangzhou . aliyuncs . com / bank . csv "),
Charset . forName (" utf8 ")). split ("\ n "))
            class Bank ( age : Integer , job : String ,
                                                                                             marital :
 case
      ing , education : String , balance : Integer )
bank = bankText . map ( s => s . split (";")). filter ( s
s ( 0 ) ! = "\" age \""). map (
s => Bank ( s ( 0 ). toInt ,

 String ,
 val
 =>
                    sank ( s ( 0 ). toint ,
s ( 1 ). replaceAll ("\"", ""),
s ( 2 ). replaceAll ("\"", ""),
s ( 3 ). replaceAll ("\"", ""),
s ( 5 ). replaceAll ("\"", ""). toInt
)). toDF ()
 bank . registerTe mpTable (" bank ")
```

#### Run a paragraph

Before running a notebook, you must first associate it to a created cluster. If a created notebook is not associated with a cluster, Not Attached is displayed in the upper-right corner of the page. Click it to select a cluster from the list of available clusters. Note that the associated cluster must be E-MapReduce 2.3 or later and have no less than three nodes, each with at least 4 cores and 8 GB of memory.

Click Runto save the current paragraph and run the content. If this is the last paragraph, a new paragraph is created automatically.

PENDINGindicates that the paragraph has not run yet, RUNNING indicates that the paragraph is running, FINISHEDindicates that the running has finished, andERRORindicates that an error has occurred. The running result is displayed beneath the Run button. During running, you can click Cancelbeneath the Run button to cancel running. ABORTis displayed after running has been canceled. The paragraph can be run multiple times, but only the result of the last running is retained. You cannot modify the content of a paragraph while it is running. It can only be modified after the running has finished.

#### Run all

For a notebook, you can clickRun Allon the menu bar to run all paragraphs. The paragraphs are then submitted sequentially for running. Different types have independent execution queues. If a notebook contains multiple paragraph types, the order for executing themon the cluster is decided based ontype after they have been submitted sequentially. Spark and Spark SQL support one-by-one execution. Hive supports concurrent execution, with the maximum number of concurrently executed interactive paragraphs on the same cluster is 10. Note that all concurrently executed paragraphs are restricted by cluster resources. If the cluster size is small and many paragraphs need to be executed concurrently, the paragraphs still need to queue in YARN.

Cancel the association with clusters

After a notebook is run in a cluster, the cluster creates a process for caching some context running environments to ensure a quickresponse upon re-execution. If you do not need to run other notebooks, and you want to release the cluster resources occupied by caching, you can disassociate all notebooks that have been run from the associated clusters. In this way, you can release the memory resources occupied on the original associated clusters.

#### Other operations

- · Paragraph operations
  - Hide and display the results

Hide the paragraph results and only display the entered content of the paragraph.

- Delete a paragraph

Delete the current paragraph. Paragraphs that are running can also be deleted.

- File menu
  - New notebook

Create a notebook and switch to the created notebook interface.

- Create Paragraph

Add a new paragraph to the end of a notebook. A notebook can have up to 30 paragraphs.

- Save all paragraphs

Save all modified paragraphs.

- Delete notebook

Delete the current notebook. If a cluster has been associated, it will be disassociated.

· View

Only display codes or display codes and results.

### 6.1.3 Examples

### 6.1.3.1 Query bank employee information

1. Create a temporary table

```
% spark
 import
          org . apache . commons . io . IOUtils
           java . net . URL
 import
 import
           java . nio . charset . Charset
// Zeppelin creates and injects sc ( SparkConte xt )
sqlContext ( HiveContex t or SqlContext )
                                                                        and
         you don 't need
// So
                                   create
                                             them
                                                     manually
// load
          bank
                   data
```

```
bankText = sc . paralleliz
val
                                       e (
     IOUtils . toString (
                URL (" http :// emr - sample - projects . oss - cn -
         new
hangzhou . aliyuncs . com / bank . csv "),
Charset . forName (" utf8 ")). split ("\ n "))
                 Bank ( age : Integer , job : String ,
ition : String , balance : Integer )
        class
case
                                                              marital :
    String ,
val
 =>
                 1 ). replaceAll ("\"",
                                           ""),
             s (
                                           ""),
                 2 ). replaceAll ("\"",
3 ). replaceAll ("\"",
             s
                                           ""),
             s
                (
                ( 5 ). replaceAll ("\"",
                                           ""). toInt
). toDF
        ()
 bank . registerTe mpTable (" bank ")
```

2. Query the table structure

% sql desc bank

3. Query the number of employees in each age group under 30

% sql select count (1) value from bank age , where age by < 30 group by age order age

4. Query the information of employees younger than or equal to 20

% sql select \* from bank where age <= 20

### 6.1.3.2 Video playback data

#### Preparations

In this example, you need to download data from OSS and upload it to your OSS bucket. This data includes:

- User table sample data
- Video table sample data
- Video playback table sample data

Upload this sample data respectively to the specified UserInfo, Videoinfo, and Playvideo on your OSS bucket. For example, upload the data to the Demo or UserInfo directory under Bucket Example.

In the following table, replace the SQL [bucketname] with your bucket name, replace [region] with your OSS region name, and replace [bucketpath] with your specified OSS path prefix, such as Demo.

#### 1. Create a user table

```
% hive
CREATE EXTERNAL TABLE user_info ( id int , sex int , age
int , marital_st atus int ) ROW FORMAT DELIMITED FIELDS
TERMINATED BY ',' LOCATION ' oss ://[ bucketname ]. oss - cn -[
region ]- internal . aliyuncs . com /[ bucketpath ]/ userinfo '
```

#### 2. Create a video table

```
% hive
CREATE EXTERNAL TABLE video_info ( id int , title string
, type string ) ROW FORMAT DELIMITED FIELDS TERMINATED
BY ',' LOCATION ' oss ://[ bucketname ]. oss - cn -[ region ]-
internal . aliyuncs . com /[ bucketpath ]/ videoinfo '
```

#### 3. Create a video playback table

% hive CREATE EXTERNAL TABLE play\_video ( user\_id int , video\_id int , play\_time bigint ) ROW FORMAT DELIMITED FIELDS TERMINATED BY ',' LOCATION ' oss ://[ bucketname ]. oss - cn -[ region ]- internal . aliyuncs . com /[ bucketpath ]/ playvideo '

#### 4. Count the user tables

% sql select count (\*) from user\_info

#### 5. Count the video tables

% sql select count (\*) from video\_info

#### 6. Count the video playback tables

% sql select count (\*) from play\_video

#### 7. Count the video playbacks for each video type

% sql select video .type , count ( video .type ) as count from play\_video play join video\_info video on ( play . video\_id = video .id ) group by video .type order by count desc

#### 8. Display the video information for the top 10 video playbacks

% sql select video . id , video . title , video . type , video\_coun t . count from ( select video\_id , count ( video\_id ) as count from play\_video group by video\_id order by count desc limit 10 ) video\_coun t join video\_info video on (video\_coun t . video\_id = video . id ) order by count desc

9. Display the age of the viewers watching the video with the most video playbacks

% sql sql select age , cou distinct ( user\_id ) from select count (\*) as count from ( select play\_video where video\_id = 49 join user\_info userinfo ( play . user\_id ) play on userinfo . age userinfo . id ) by group

10. Display the gender, age, and marital status of the viewers watching the video with the most video playbacks

```
title ,
                 if ( sex = 0 ,' Female ',' Male ') as
% sal
       select
                count, 'Gender 'as
                                                from ( select
count (*) as
                                         type
distinct ( user_id ) from play_video
                                           where video_id = 49
                             userinfo
 ) play
           join user_info
                                         on ( play . user_id
userinfo . id )
                              userinfo . sex
                 group by
       all
union
               when
                       userinfo . age < 15
                                             then 'Less
 select
        case
                                                             than
                        then ' 15 - 25 ' when
 15 ' when
            age < 25
                                                  age < 35
                                                              then
  ' 25 - 35 ' else ' More than
                                    35 ' end
                                                  count (*)
                                                              as
          ' Age
  count ,
                  Group ' as
                                        from ( select
                                type
                                                         distinct (
 user_id ) from play_video
                                where
                                        video_id = 49 ) play
                                                                  join
             userinfo on ( play . user_id = userinfo . id )
  user_info
        by case when userinfo age < 15 then 'Less
when age < 25 then '15 - 25 ' when age < 35
 group
                                                                 than
  15 ' when age < 25
                                                                then
 ' 25 - 35 '
             else ' More
                                   35 ' end
                            than
 union
        all
         if ( marital_st atus = 0 ,' Unmarried ',' Married ') as
count (*) as count , ' Marital Status ' as type
 select
  title , count (*) as count ,
 from ( select distinct ( user_id ) from
                                               play_video
                                                            where
                           join user_info
 video_id = 49 ) play
                                             userinfo
                                                         on
                                                             ( play .
 user_id = userinfo .id ) group
                                    by
                                         marital_st atus
```

### 6.2 Execution plans

### 6.2.1 Create an execution plan

An execution plan is a set of jobs that can be executed either at one time or periodically by means of scheduling. It can be executed on an existing E-MapReduce cluster and can also create a temporary cluster to execute the jobs dynamically. Its biggest advantage is that it only uses the resources it needs during execution.

### Procedure

To create an execution plan, follow these steps:

- 1. Log on to the Alibaba Cloud E-MapReduce console .
- 2. Select a region.
- 3. In the upper-right corner, click Old MER Scheduling to go to the Jobs page.

- 4. In the navigation panel on the left, click Execution plan.
- 5. In the upper-right corner, click Create an execution plan.
- 6. In the Create an execution plan page, select between Create as needed and Existing clusters.
  - a. Create as needed: Create a new cluster to run jobs.
    - Execution plan for one-time scheduling: Clusters with corresponding configurations are created when the execution starts and are then released upon completion of the operation. For more information about creation parameters, see *Step 3* : *Create a cluster*.
    - Execution plan for periodic scheduling: A new cluster is created based on the scheduling settings you define and is then released upon completion of the operation.
  - b. Existing clusters: Use an existing cluster that complies with the following requirement:
    - Execution plans can only be added to clusters that are Running or Idle.

SelectExisting clusters and then enter the Select Cluster page. Here, you can select a cluster to associate with the execution plan.

- 7. Click Next to enter the job configuration page. All user jobs are listed in the table on the left. You can select jobs for execution from this table. By clicking therightfacing button, the checked jobs are added to the job queue. Jobs in the queue are then submitted to the cluster for execution in order. The same job can be added and executed several times. If you have not created any jobs, see *Jobs*.
- 8. Click Next to enter the scheduling mode configuration page. The configuration items are as follows:
  - a. Name: Must be between 1-64 characters and may only consist of Chinese characters, English letters, numbers, hyphens (-), and underscores (\_).
  - b. Scheduling policy
    - Manual execution: The execution plan is not executed automatically after it is created. Instead, it must be executed manually. Once the execution is in progress, it cannot be executed again.
    - Periodic scheduling: If you select this function, it is enabled immediately after the execution plan is created. The execution then begins from the configured scheduling time. Periodic scheduling can be disabled in the list

page. If a scheduling execution starts, but its last execution is not completed, the scheduling is ignored.

- c. Set the scheduling cycle: There are two scheduling periods: days and hours. The day cycle is one day by default and cannot be changed. However, you can set a specific time interval for hours. The range must be 1-23.
- d. First execution time: The effective start-time of the scheduling. From this point onwards, periodic scheduling is conducted according to the intervals specified.
- 9. Click OK to complete the creation of the execution plan.

### Other information

• Example of periodic scheduling

These configurations indicate that the scheduling started on 11/01/2018at17:35with an interval of oneday. This means that the second scheduling was conducted on 11/02/2018, at 17:35.

Sequence of jobs

Jobs in the execution planare executed from first to last according to the sequence that you defined in the job list.

• Sequence of multiple execution plans

When multiple execution plans are submitted to the same cluster, each one submits jobs from its own job sequence. This means that jobsrun parallel with each other.

• Example of early job debugging

During the debugging of a job, it may take some time to create and starta cluster on demand. We recommend that you create a cluster manually first, select Associate the cluster in the execution plan to run jobs, and then set the scheduling mode to Executeimmediately.During debugging, you can view the results by clicking Run nowon the execution plan list page. Once the debugging is finished, modify the execution plan, modify the way you associate an existing clusterto createa new cluster on demand, and then modify the scheduling mode to periodic scheduling as required. Jobs are then executed automatically on demand.

### 6.2.2 Manage an execution plan

You can view, manage, and modify your execution plans as follows.

- 1. Log on to the Alibaba Cloud E-MapReduce console .
- 2. Select a region.
- 3. In the upper-right corner, click Old MER Scheduling to go to the Jobs page.
- 4. In the navigation panel on the left, click Execution plan.
- 5. Click Manage next to a plan to go to the execution plan detail page. Here, you can perform the following operations:
  - View details of the execution plan

You can view the basic information of the execution plan, such as its name, associated clusters, job configurations, scheduling mode and status, and alarm information.

• Modify the execution plan

### U Notice:

Jobs can only be modified if they are not currently running or being scheduled. For an execution plan to be executed immediately, it can only be modified when it is not currently running. If the execution plan is scheduled periodically, wait for the completion of its current operation and verify whether it is in periodical scheduling. If it is, click Stop scheduling before modifying it.

Each separate module can be modified independently. Click the pen icon to modify information.

· Configure alarm notifications

There are three types of alarm notifications:

- Booting timeout: If the periodical scheduling has not been conducted correctly at the specified time and is not executed within 10 minutes of timeout, an alarm is sent.
- Failed execution: If any job in the execution plan fails, an alarm is sent.
- Successful execution: If all jobs in the execution plan are executed successful ly, a notification is sent.
- Run and view results

If the execution plan can be run, in Basic Information, there will be a Run now button to the right of Scheduling status. If you click this button, a schedule will be executed.

At the bottom of the page, there are running records displaying the execution plan instances executed each time, making it easy to view the corresponding job list and logs.

### 6.2.3 Execution plan list

An execution plan list displays basic information about all of your execution plans, as shown in the following figure.

- · ID/Name: The ID and name of the execution plan.
- Last run cluster: The last cluster to execute this execution plan. This can either be a cluster created on demand or an existing associated cluster. If a cluster is created automatically on demand, (Automatically created) is displayed beneath it, indicating that the cluster was created on demand by E-MapReduce and will be released automatically after running.

- · Last run: The running status of the last execution plan.
  - Start time: The time at which the last execution plan started.
  - Running time: The duration for which the last plan ran.
  - Running status: The running status of the last execution plan.
- Scheduling status: This indicates whether scheduling is in progress or has been stopped. Only periodic jobs have a scheduling status.
- Operation
  - Manage: View and modify execution plans.
  - Run now: A job can only be run manually when it is neither running nor being scheduled. Click Run now to run the execution plan immediately.
  - More
    - Start/Stop scheduling: If the scheduling is stopped, Enable scheduling is displayed, which you can click to start the scheduling. If Stop scheduling is displayed during scheduling, you can click it to stop the scheduling. This button is only available for periodic execution plans.
    - Running log: Click to enter the job log viewing page.
    - Delete: Deletes an execution plan. A running execution plan or one in the process of scheduling cannot be deleted.

### 6.2.4 View job results and logs

In this tutorial, you will learn how to view job results and logs.

### View execution records

- 1. Log on to the Alibaba Cloud E-MapReduce console .
- 2. Select a region.
- 3. In the upper-right corner, click Old MER Scheduling to go to the Jobs page.
- 4. In the navigation panel on the left, click Execution plan.

### 5. To the right of the execution plan, click More > Running log.

- Execution order ID: The sequence of execution for the execution record, which indicates its position in the execution queue. For example, 1 stands for the first position.
- Running status: The running status of each execution record.
- Start time The time at which the execution plan starts.
- Running time: The total running time until the page is viewed.
- Execute cluster: The cluster run by the execution plan can either be created on demand or it can be an existing associated cluster. Click to view the cluster details page.
- $\cdot$  Operation

View job list: Click to enter the job list page.

#### View job records

On the Job list page, you can view the job list in the execution records of a single execution plan as well as the details of each job, as shown in the following figure.

- Job execution order ID: After a job is executed, a corresponding ID is created, which is different from the job ID. The job execution ID is the unique identifier for viewinglogs on OSS.
- Name: The name of the job.
- Status: The running status of the job.
- Type: The type of job.
- Start time: The time at which the job starts. This is converted into local time.
- Running time: The total running time of the job, in seconds.

### · Operation

- Stop job: You can stop a job if it is in the process of submission or running. If a job is in submission, stopping it will cancel execution. If the job is running, it will be killed.
- stdout: Records all output content from the standard output (Channel 1) of the master process. If log saving is not enabled for the cluster where jobs are run, this function cannot be executed.
- stderr: Records all output content from the diagnostic output (Channel 2) of the master process. If log saving is not enabled for the cluster where jobs are run, this function cannot be executed.
- Workers log: Views the logs of all job worker nodes. If log saving is not enabled for the cluster where jobs are run, this function cannot be executed.

View job worker logs

- Cloud server instance IP: The ECS instance ID of a running job and the corresponding intranet IP address.
- · Container ID: The container ID that YARNruns.
- Type: Different log types. stdout and stderr come from different outputs.
- · Operation

View the log: Click different types to view the corresponding logs.

### 6.2.5 Parallel execution of multiple execution plans

To maximize the use of a cluster's available computing resources, multiple execution plans can be associated to the same cluster and executed in parallel.

The main points are summarized as follows:

- Jobs in the same execution plan are executed in sequence. By default, preceding jobs are executed before new jobs can be submitted and executed.
- If you have enough cluster resources, you can create multiple different execution plans and associate them to the same cluster to run and execute jobs in parallel. Clusters support a maximum of 20 execution plans by default.
- The management and control system currently supports the submission to YARN of multiple execution plans associated to the same cluster. However, if the cluster itself has insufficient resources, it may take some time for jobs in the YARN queue to wait for scheduling.

For more information on how to create execution plans and associate them to a cluster, see *#unique\_34*.

### 6.3 Create a job

This section describes how to create a job for scheduling in an early E-MapReduce version.

To run a computing task, you need to follow these steps to define a job:

- 1. Log on to the Alibaba Cloud E-MapReduce console.
- 2. Select a region where you want to create the job.
- 3. Click the Old EMR Scheduling tab to go to the jobs list page.
- 4. Click Create job in the upper-right corner to go to the job creation page, as shown in the following figure:
- 5. Enter the job name.
- 6. Select a job type.
- 7. Enter parameters of the job. The application parameters must include the following information: the JAR package run by the job, data input and output addresses of the job, and certain command line parameters. You must enter all parameters in the command line in this field. If you need to use an OSS path, click Select OSS Path to select the OSS resource path. For more information about the parameters of all job types, see the *Job* section in *User Guide*.
- 8. Actual execution. The job command that has been executed on ECS will be displayed in this field. You can copy the displayed command and directly run it in the command line environment on an E-MapReduce cluster.
- 9. Fail Retry. You can set the number of retries and their intervals. This feature is disabled by default.
- 10.Select a failure policy. Pause the current execution plan: Indicates that the current execution plan will be paused if this job fails and will wait for you to process. Continue execution of the next job: Indicates that errors will be ignored and the next job will be executed after this job fails.
- 11.Click OK to complete the creation.

#### Example

This is a Spark job, which sets parameters such as the input and output paths in the application parameters.

## (!) Notice:

This example is for reference only.

### **OSS and OSSREF**

The oss:// prefix indicates that the data path points to an OSS path, which specifies the operation path when reading/writing the data. This is similar to hdfs://.

The ossref:// prefix also indicates that the data path points to an OSS path. However, it is used to download the corresponding code to a local disk, and then replace the path in the command line with this local path. It is easier for you to run native code. You do not need to log on to the computer to upload the code and the dependent resource packages.

In this example, the ossref://xxxxx/xxx.jar parameter represents the JAR package of job resources. This JAR package is stored on OSS. When this path is executed in the code, the JAR package will automatically download to the cluster and be executed. The two oss://xxxx and the two values following the JAR package are processed by the main class in the JAR package as parameters.

### **!**) Notice:

The ossref cannot be used to download large amounts of data. Otherwise, an error may occur.